## Einbinden von Ulrich Radig's Source Files in das AVR-Studio

## AVR-Studio 4.14 Build 589

## WINAVR-20080610

- Öffnen von AVR-Studio
- New Project anklicken

| Welcome to AVR Stud | io 4                                                                  |                                                         |
|---------------------|-----------------------------------------------------------------------|---------------------------------------------------------|
| Schudio 4           | Create new project<br>Project type:<br>Atmel AVR Assembler<br>AVR GCC | Project name:<br>webservertest<br>□ Create initial file |
|                     | Location:<br>D:\TEST                                                  |                                                         |
| Ver 4.14.589        | << <u>B</u> ack <u>N</u> ext >>                                       | Finish <u>C</u> ancel Help                              |

- Project Type AVR-GGC
- Projektname angeben
- Location angeben (wo soll es gespeichert werden)
- Auf Next klicken

| Welcome to AVR Studio 4 |                                                                                                    |                                                                                                    | 8    |
|-------------------------|----------------------------------------------------------------------------------------------------|----------------------------------------------------------------------------------------------------|------|
| Sindlo 4                | Select debug platform and device<br>Debug platform:<br>AVR Dragon<br>AVR Simulator<br>AVR Simulator 2<br>ICE200<br>ICE40<br>ICE50<br>JTAG ICE<br>JTAGICE mkll | Device:<br>ATmega2560<br>ATmega2561<br>ATmega323<br>ATmega323<br>ATmega324P<br>ATmega3250<br>ATmega3250<br>ATmega3250P<br>ATmega325P<br>ATmega328P<br>ATmega329 |      |
|                         | C Open platfor                                                                                                    | n options                                                                                                    |      |
| Ver 4.14.589            | << <u>B</u> ack <u>N</u> ext>>                                                                                                    | Finish <u>C</u> ancel                                                                                                    | Help |

- Bei Debug platform habe ich den AVR-Simulator angegeben
- Unter Device ATmega32 markieren
- Finish anklicken
- Das Zip-File von U. Radig in den neu erstellten Projektordner entpacken
- Links ihren Ordnernamen (z.B. webserver) ganz oben anklicken und über das Kontextmenü Add Existing File(s)... anklicken
- Alle Files markieren und Öffen klicken

| Add Project Fil                                  | e                                                                              |                                                                                                    |                                                                                                    | 4        | ? 🗙                      |
|--------------------------------------------------|--------------------------------------------------------------------------------|----------------------------------------------------------------------------------------------------|----------------------------------------------------------------------------------------------------|----------|--------------------------|
| <u>S</u> uchen in:                               | i webservertest                                                                |                                                                                                    | - 🗈 💣 🖃                                                                                                    |          |                          |
| Zuletzt<br>verwendete D<br>Desktop               | camera Hexfiles Hexfiles analog.c analog.h base64.c base64.h c cmd.c based b   | C lcd.c<br>lcd.h<br>main.c<br>makefile<br>ntp.c<br>ntp.h<br>sendmail.c<br>sendmail.h                  | <ul> <li>udp_lcd.h</li> <li>usart.c</li> <li>usart.h</li> <li>webpage.h</li> <li>webservertest.aps</li> <li>wol.c</li> <li>wol.h</li> </ul> |          |                          |
| Eigene Dateien<br>Eigene Dateien<br>Arbeitsplatz | Config.h<br>ETH_M32_EX.pnpro<br>http_get.c<br>http_get.h<br>httpd.c<br>httpd.h | j citelnetd.c<br>b telnetd.h<br>citelnetd.h<br>citelnetd.h<br>citelnetd.h<br>d timer.h<br>citelnetd.h |                                                                                                    |          |                          |
| Netzwerkumgeb<br>ung                             | Dateiname: "we<br>Dateityp: All                                                | pl.h" "analog.c" "analog.l<br>files(*.*)                                                              | h" "base64.c" "ba 💌                                                                                                    | Ö<br>Abb | <u>f</u> fnen<br>orechen |

- Das gleiche machen wir mit den Ordner camera und networkcard (Ordner öffnen alles markieren und Button Öffnen klicken)
- Nun oben unter Project => Configurations Options anklicken

| webservertest Pro      | oject Options 🕘 🔀                                                                                                    |
|------------------------|----------------------------------------------------------------------------------------------------|
| <b>E</b>               | Active Configuration default                                                                                                    |
| General                | Use External Makefile                                                                                                    |
| 0 <u>-</u>             | <ol> <li>Target name must equal project name.</li> <li>Clean/rebuild support requires "clean" target.</li> <li>Makefile and target must exist in the same folder</li> </ol> |
| Include<br>Directories | Output File Name: webservertest.elf                                                                                                    |
|                        | Output File Directory: Hexfiles\                                                                                                    |
| Libraries              | Device: atmega32 🔽 Unsigned Chars (-funsigned-char)                                                                                                    |
|                        | Frequency: 16000000 hz Visigned Bitfields (-funsigned-bitfields)                                                                                                    |
| Memory Settings        | Optimization: -Os Short Enums (-fshort-enums)                                                                                                    |
|                        |                                                                                                    |
| Custom Optior          | Create Hex File Generate Map File Generate List File                                                                                                    |
|                        | OK Abbrechen Hilfe                                                                                                    |

- Das Output File Directory (default\) kann nach belieben geändert werden
- Bei Device sollte schon atmega32 stehen
- Unter Frequency nun noch 16000000 eintragen
- Sämtliche Checkboxen markieren
- Optimization auf –Os stellen und OK
- Erster Test über Build bringt so einige Fehler

| Build                     |                                                                                                    | ×                            |
|---------------------------|----------------------------------------------------------------------------------------------------|------------------------------|
| Build<br>B<br>a<br>a<br>I | Build started 29.9.2008 at 15:35:39<br>Wr-gcc.exe -mmcu=atmega32 -Wall -gdwarf-2 -std=gnu99 -DF_CPU=1600000UL -Os<br>Wr-gcc.exe -mmcu=atmega32 -Wall -gdwarf-2 -std=gnu99 -DF_CPU=16000000UL -Os<br>In file included from/httpd.h:33,<br>from/stack.h:34,<br>from/usart.h:52,<br>from/base64.h:29,<br>from/base64.c:24: | -funsigned-c<br>-funsigned-c |
| •.                        | from/base64.c:24:<br>./wol.h:24:20: error: config.h: No such file or directory<br>In file included from/stack.h:36,                                                                                                    |                              |
|                           | from/usart.h:52,<br>from/base64.h:29,<br>from/base64.c:24:<br>/wstwork-and/org20160.httl2.20, annous work he Wa such file on divertance                                                                                                    |                              |
| m<br>B                    | ./networkcard/enc2ojbU.h:13:20: error: usart.h: No such file of directory<br>make: *** [base64.o] Error 1<br>Build failed with 2 errors and 0 warnings                                                                                                    |                              |
| <                         |                                                                                                    | >                            |

- wol.h öffnen und folgenden Eintrag ändern > #include <config.h> in #include "config.h"
- enc28j60.h öffnen Eintrag #include "usart.h" in #include "../usart.h" und #include
   "config.h" in #include "../config.h" ändern
- rtl8019.h öffnen Eintrag #include "usart.h" in #include "../usart.h" und #include "config.h" in #include "../config.h" ändern
- ntp.h öffnen Eintrag > #include <config.h> in #include "config.h" ändern
- sendmail.h öffnen Eintrag > #include <config.h> in #include "config.h" ändern
- Icd.h öffnen Eintrag > #include <config.h> in #include "config.h" ändern
- lcd.c öffnen Eintrag > #include <lcd.h> in #include "lcd.h" ändern
- cam.h öffnen Eintrag > #include <config.h> in #include "../config.h" ändern
- servo.h öffnen Eintrag > #include "config.h" in #include "../config.h" ändern

So, nun sollte alles funktionieren => Build